OVERLAP "E" OUTPUT ASSIGNMENT PROGRAMMING DETAIL (program controller as shown below) 1. FROM MAIN MENU PRESS '6' (OUTPUTS), THEN '1' (OUTPUT (ASSIGNMENTS). 2. WITH CURSOR IN "OUTPUT ASSIGNMENT #" FIELD, USE + KEY TO FIND THE OUTPUT ASSIGNMENT NUMBER 45 , AS SHOWN BELOW. 3. PROGRAM CONTROLLER AS SHOWN: PAGE:1 C1 PIN:91 NOT ENABLED OUTPUT ASSIGNMENT #.....45 FREQUENCY (0=DEFAULT) (0-25.5 HZ)...0.0 DUTY CYCLE (0=DEFAULT) (0 - 100%)...0 MODE (0=SOLID, 1=FLASH.....0 SELECT ASSIGNMENT: NOT ENABLED.....Y --THIS ENTRY IS EXISTING BY DEFAUL VEHICLE PHASE.... PEDESTRIAN PHASE..... VEHICLE OVERLAP.....Y PEDESTRIAN OVERLAP..... PAGE:1 C1 PIN:91 NOT ENABL SCROLL WATCHDOG..... DOWN TO VIEW ALL DETECTOR RESET..... SELECT VEHICLE OVERLAP (A=1. ADVANCE BEACON.... SELECT COLOR (0=RED,1=YEL,2=C DATA OUT OF PHASE FLASHER..... CONTROLLER FLASH..... RUN FREE..... RESERVED..... PREEMPT..... SOFT PREEMPT..... WHEN A "Y" IS ENTERED FOR "VEH ANY PREEMPT..... THE SCREEN SHOWN ABOVE WILL API COORDINATION PLAN..... ENTER DATA AS SHOWN. PHASE CHECK..... PRESS ENTER AFTER ENTERING DA PHASE ON..... PHASE NEXT..... VEHICLE OVERLAP E (RED) LOAD SWITCH AUX S3 1. FROM MAIN MENU PRESS '6' (OUTPUTS), THEN '1' (OUTPUT (ASSIGNMENTS). 2. WITH CURSOR IN "OUTPUT ASSIGNMENT #" FIELD, USE + KEY TO FIND THE OUTPUT ASSIGNMENT NUMBER 46, AS SHOWN BELOW. 3. PROGRAM CONTROLLER AS SHOWN: PAGE:1 C1 PIN:93 NOT ENABLED OUTPUT ASSIGNMENT #.....46 FREQUENCY (0=DEFAULT) (0-25.5 HZ)...0.0 DUTY CYCLE (O=DEFAULT) (O - 100%)...O MODE (O=SOLID, 1=FLASH.....O SELECT ASSIGNMENT: NOT ENABLED.....Y ---THIS ENTRY IS EXISTING BY DEFA VEHICLE PHASE..... PEDESTRIAN PHASE..... VEHICLE OVERLAP.....Y PEDESTRIAN OVERLAP..... PAGE:1 C1 PIN:93 NOT EN WATCHDOG..... SCROLL DOWN TO VIEW ALL DATA DETECTOR RESET..... SELECT VEHICLE OVERLAP (A=1 ADVANCE BEACON..... SELECT COLOR (0=RED.1=YEL.2 OUT OF PHASE FLASHER..... CONTROLLER FLASH RUN FREE..... RESERVED..... PREEMPT.... SOFT PREEMPT..... WHEN A "Y" IS ENTERED FOR "VE ANY PREEMPT..... COORDINATION PLAN..... THE SCREEN SHOWN ABOVE WILL OFFSET..... ENTER DATA AS SHOWN. PHASE CHECK..... PRESS ENTER AFTER ENTERING DA PHASE ON..... PHASE NEXT..... VEHICLE OVERLAP E (GREEN) LOAD SWITCH AUX S3 1. FROM MAIN MENU PRESS '6' (OUTPUTS), THEN '1' (OUTPUT (ASSIGNMENTS). 2. WITH CURSOR IN "OUTPUT ASSIGNMENT #" FIELD. USE + KEY TO FIND THE OUTPUT ASSIGNMENT NUMBER 54, AS SHOWN BELOW. 3. PROGRAM CONTROLLER AS SHOWN: PAGE:1 C1 PIN:101 CONTROLLER FLASH OUTPUT ASSIGNMENT #.....54 FREQUENCY (0=DEFAULT) (0-25.5 HZ)...0.0 DUTY CYCLE (0=DEFAULT) (0 - 100%)...0 MODE (O=SOLID, 1=FLASH.....0 SELECT ASSIGNMENT: PAGE:1 C1 PIN:101 CONTROLLER FLASH NOT ENABLED..... SELECT VEHICLE OVERLAP (A=1, P=16)...5 VEHICLE PHASE..... SELECT COLOR (0=RED,1=YEL,2=GRN)....1 PEDESTRIAN PHASE..... VEHICLE OVERLAP.....Y PEDESTRIAN OVERLAP..... WATCHDOG.... SCROLL DOWN TO VIEW ALL DATA DETECTOR RESET.... ADVANCE BEACON..... OUT OF PHASE FLASHER..... WHEN A "Y" IS ENTERED FOR "VEHICLE OVERLAP" CONTROLLER FLASH.....Y -THE SCREEN SHOWN ABOVE WILL APPEAR. RUN FREE..... ENTER DATA AS SHOWN. RESERVED..... PREEMPT.... PRESS ENTER AFTER ENTERING DATA, THEN ESC. SOFT PREEMPT..... ANY PREEMPT..... - THIS ENTRY IS EXISTING BY DEFAULT COORDINATION PLAN..... PHASE CHECK..... PHASE ON..... PHASE NEXT..... VEHICLE OVERLAP E (YELLOW) LOAD SWITCH AUX S3

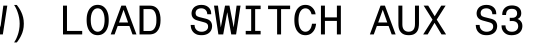

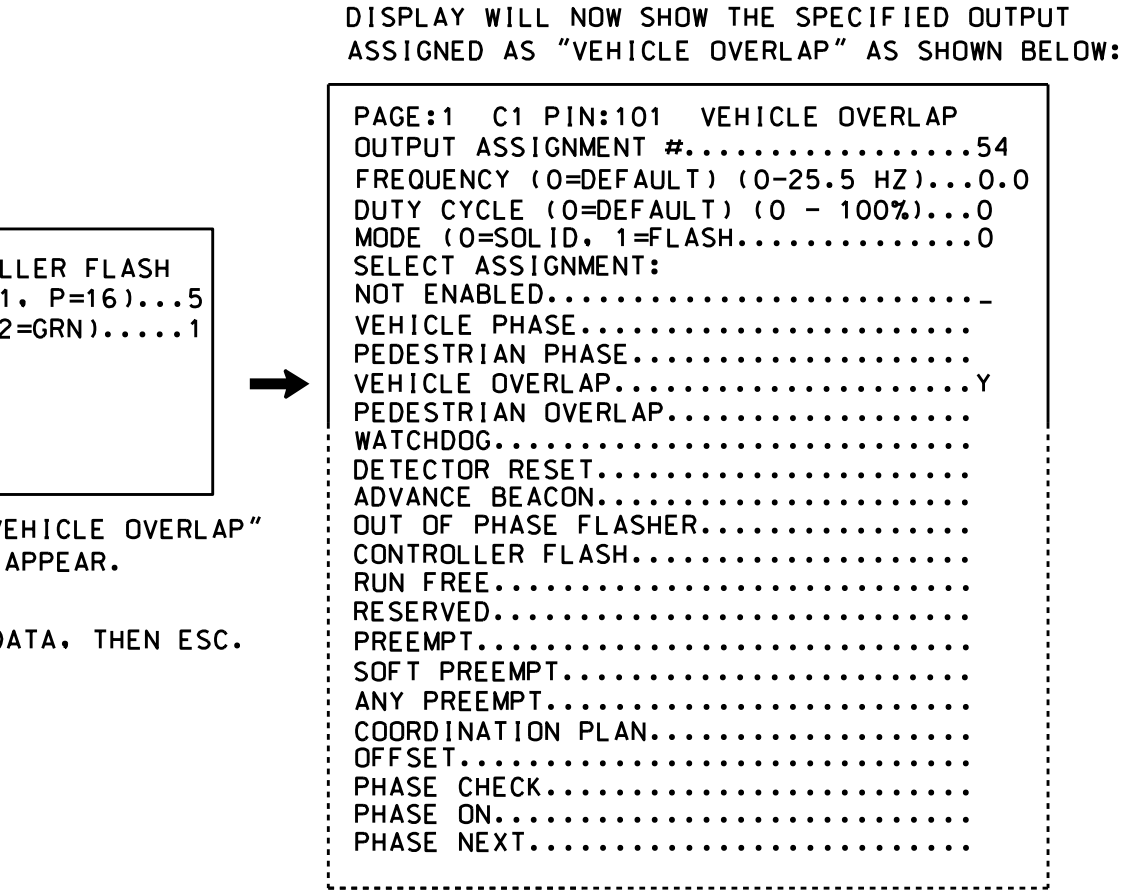

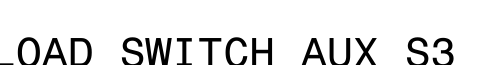

| AULT<br>NABLED<br>I. P=16)5<br>2=GRN)2 | PAGE:1 C1 PIN:93 VEHICLE OVERLAP<br>OUTPUT ASSIGNMENT #   |
|----------------------------------------|-----------------------------------------------------------|
| EHICLE OVERLAP"<br>APPEAR.             | ANY PREEMPT<br>COORDINATION PLAN<br>OFFSET<br>BHASE CHECK |
| ATA, THEN ESC.                         | PHASE ON<br>PHASE NEXT                                    |

DISPLAY WILL NOW SHOW THE SPECIFIED OUTPUT ASSIGNED AS "VEHICLE OVERLAP" AS SHOWN BELOW:

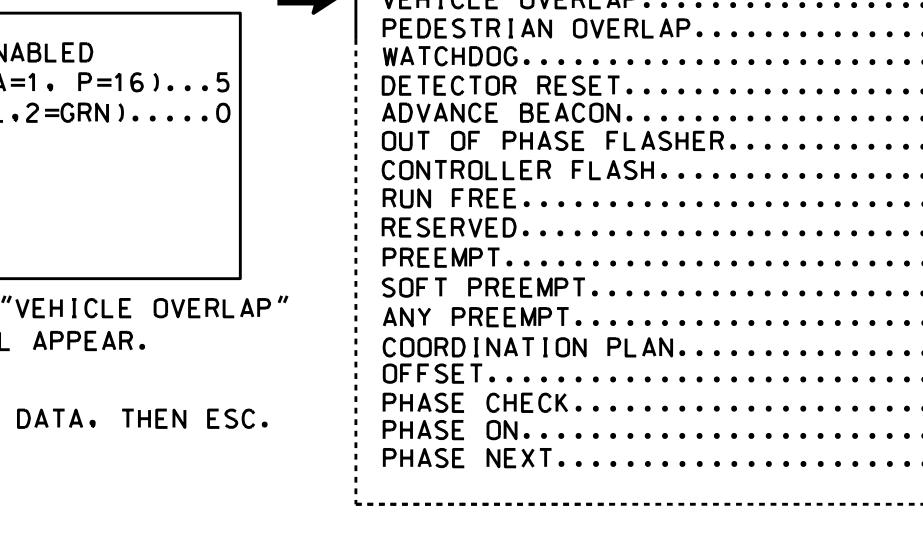

|                               | ASSIGNED AS VEHICLE OVEREAL AS SHOWN DEL                                  |
|-------------------------------|---------------------------------------------------------------------------|
| JLT<br>►D<br>P=16)5<br>=GRN)0 | PAGE:1 C1 PIN:91 VEHICLE OVERLAP<br>OUTPUT ASSIGNMENT #                   |
| HICLE OVERLAP"<br>PPEAR.      | SOFT PREEMPT<br>ANY PREEMPT<br>COORDINATION PLAN<br>OFFSET<br>PHASE CHECK |
| TA, THEN ESC.                 | PHASE ON<br>PHASE NEXT                                                    |
|                               |                                                                           |

DISPLAY WILL NOW SHOW THE SPECIFIED OUTPUT ASSIGNED AS "VEHICLE OVERLAP" AS SHOWN BELOW:

LOAD R ACCEPTABLE VALUE VALUE (ohms) | WATTA( 1.5K - 1.9K 25W (r 2.0K - 3.0K |10W (m ELEC

| RAILR | OAD F                                                                                                    |
|-------|----------------------------------------------------------------------------------------------------|
| 1     | <sup>-</sup> rom Mai<br>(Standar<br>to advar                                                                                                    |
|       | PRE<br>INTERV<br>GRN<br>1 32<br>2 255<br>3 0<br>4 0<br>5 1<br>EXIT 0                                                                                                    |
|       | PRIORI<br>DELAY<br>MIN GR<br>PED CL<br>YELLOW<br>RED CL<br>DWELL<br>DWELL<br>DWELL<br>LATCH<br>LINK T<br>ENABLE<br>HOLD C<br>FAST C<br>PED CL<br>INHIBI<br>SERVIC<br>REST I<br>FLASH<br>ALLOW<br>RE-TIM |

|                                                                                                    |                                                                                                    |                                                   | C-5558                                                                         | <b>SHEET NO.</b><br>Sig. 183.3 |
|----------------------------------------------------------------------------------------------------|----------------------------------------------------------------------------------------------------|---------------------------------------------------|--------------------------------------------------------------------------------|--------------------------------|
| OAD PREEMPIION PROGRA<br>(program controller as shown be                                                                                                    | <u>MMING DEIA</u><br>Iow)                                                                                                    |                                                   |                                                                                | 1                              |
| rom Main Menu press 'A' (Preemptic<br>Standard Preemptions), Press 'NEX<br>o advance to Preemption #3,                                                                                                    | on), then '1'<br>(T' twice                                                                                                    |                                                   |                                                                                |                                |
| PREEMPTION #3 SETTINGS (NE<br>INTERVAL/TIMING   CLEAR/DWELL<br>GRN YEL RED  12345678910111<br>1 32 3.8 2.4   X X<br>2 255 0.0 0.0   X<br>3 0 0.0 0.0  <br>4 0 0.0 0.0  <br>5 1 0.0 0.0   X X                                                                                                    | XT:1-10)<br>PHASES<br>213141516                                                                                                    |                                                   |                                                                                |                                |
| OPTIONS<br>PRIORITY (Y/N TO SELECT)<br>DELAY TIMER (O-255 SEC)<br>MIN GREEN BEFORE PRE (O= DEFAUL<br>PED CLEAR BEFORE PRE (O= DEFAUL<br>YELLOW CLEAR BEFORE PRE (O= DEFAUL<br>DWELL MIN TIMER (O-255 SEC)<br>DWELL MIN TIMER (O-255 SEC)<br>DWELL MAX TIMER (O=OFF,1-255MIN<br>DWELL HOLD-OVER TIMER (O-255) .<br>LATCH CALL?<br>LINK TO NEXT PREEMPT?<br>ENABLE BACKUP PROTECTION?<br>HOLD CLEAR 1 PHASES DURING DELA<br>FAST GREEN FLASH DWELL PHASES?<br>PED CLEARANCE THROUGH YELLOW? .<br>INHIBIT OVERLAP GREEN EXTENSION<br>SERVICE DURING SOFTWARE FLASH?<br>REST IN RED DURING DWELL INTERVAL? .<br>ALLOW PEDS IN DWELL INTERVAL?<br>OVERLAPS:ABCDEF<br>DWELL INT FLASH YELLOW | H I GH<br>0<br>T ) 1<br>T ) 0<br>AUL T ) . 0 . 0<br>T ) 0 . 0<br>T ) 0 . 0<br>7<br>N) 0<br>7<br>N) 0<br>0<br>N<br>N<br>N<br>N<br>N<br>N<br>N<br>N<br>N<br>N<br>N<br>N<br>N<br>N<br>N<br>N<br>N<br>N<br>N<br>N<br>N<br>N<br>N<br>N<br>N<br>N<br>N<br>N<br>N<br>N<br>N<br>N<br>N<br>N<br>N<br>N<br>N<br>N<br>N<br>N<br>N<br>N<br>N<br>N<br>N<br>N<br>N<br>N<br>N<br>N<br>N<br>N<br>N<br>N<br>N |                                                   |                                                                                |                                |
| OMIT OVERLAPS: X X                                                                                                    |                                                                                                    |                                                   |                                                                                |                                |
| $\frac{\text{AD RESISTOR INSTALLAT}}{\text{(install resistors as shown below)}}$ $\frac{\text{VALUES}}{\text{VALUES}}{\frac{\text{VALUES}}{25W (m1n)}}$ $\frac{\text{VALUES}}{\text{AC}^{-}}$ $\frac{\text{VALUES}}{\text{AC}^{-}}$ $\frac{\text{VALUES}}{\text{AC}^{-}}$                                                                                                    | CON DETAIL<br>()<br>()<br>()<br>()<br>()<br>()<br>()<br>()<br>()<br>()                                                                                                    | IELD<br>LOW FIELD<br>3)<br>AP E RED<br>VAL (A111) |                                                                                |                                |
| THIS ELE<br>THE SIGN<br>DESIGNED<br>SEALED:<br>REVISED:                                                                                                    | CTRICAL DETAIL IS<br>NAL DESIGN: 08-070<br>D: July 2014<br>5-06-15<br>N/A                                                                                                    | FOR<br>7                                          |                                                                                |                                |
| ELECTRICAL DETAIL SHEET 3 OF 5<br>ELECTRICAL AND PROGRAMMING<br>DETAILS FOR:<br>Prepored in the Offices of:<br>Notified Provided for the Offices of:<br>SR 1<br>SR 1<br>SR 1<br>Division 8<br>PLAN DATE: Jul<br>PREPARED BY: James<br>REVIS                                                                                                    | 595 (Surrett<br>at<br>592 (Eden Ter<br>Corporation<br>Randolph County<br>y 2014 REVIEWED BY:<br>5 Peterson REVIEWED BY:<br>510NS                                                                                                    | Drive)<br>race)<br>Drive<br>977<br>INIT. DAT      | SEAL<br>OOR 453<br>ale<br>DocuSigned by:<br>John T. Rowe, Jr<br>64154604512475 | 5/6/2015<br>DATE               |